## **GETTING CONNECTED**

### STUDENT NETWORK ACCOUNTS

All students in Te Awamutu College (TAC) must have a valid school network account to use computers, to print, to access the internet and to receive email.

You need to have completed and handed in to your Form teacher an internet agreement form signed by your caregiver(s). Then an account will be created as per the following example:

| Name:                   | Jane Roe                    |
|-------------------------|-----------------------------|
| Student ID:             | 16780                       |
| School network account: | jro16780                    |
| Password:               | Will be distributed by Form |
|                         | teacher                     |
| Email Address:          | jro16780@tac.school.nz      |

The password applies to the KAMAR portal, the school computer login, Wi-Fi access and Office 365. Please remember your password since you won't be able to change it.

If you forget your password, please ask one of your teachers for help.

If you have to change your password, you must see your Dean.

Remember you must not share your password with anyone.

# How to connect BYOD devices to school Wi-Fi

Choose the right method for your device.

#### For Chromebooks:

Select 'BYOD' and setup parameters as shown below, then click 'Connect'.

|                         |                                     | ×  |
|-------------------------|-------------------------------------|----|
| Join Wi-Fi network      |                                     |    |
| SSID:                   | BYOD Devices                        |    |
| EAP method:             | PEAP 👻                              | 1  |
| Phase 2 authentication: | Automatic Make sure this            |    |
| Server CA certificate:  | Do not check                        |    |
| User certificate:       | None installed 🔹                    |    |
| Identity:               | Your school account                 |    |
| Password:               | Your password                       | o  |
| Anonymous identity:     |                                     |    |
|                         | Save identity and password          |    |
|                         | Share this network with other users |    |
|                         |                                     |    |
|                         |                                     |    |
|                         | Connect Cance                       | el |

# For Windows laptops:

Select 'BYOD' and enter your school network account and password to connect.

| Authorised Devices                | Authorised Devices                                                           |
|-----------------------------------|------------------------------------------------------------------------------|
| Secured                           | Secured                                                                      |
| <ul> <li></li></ul>               | BYOD Devices     Secured     Enter your user name and password     User name |
| Caily_Passcode<br>Secured         | OK Cancel                                                                    |
| RADIUS Authentication             | Caily_Passcode                                                               |
| Secured                           | Secured                                                                      |
| Spark WiFi                        | RADIUS Authentication                                                        |
| Open                              | Secured                                                                      |
| Trustpower_1655_2.4Ghz<br>Secured | Spark WiFi<br>Open<br>Network settings                                       |

# For Android phones/tablets:

Go to 'Settings'->'Wi-Fi', select 'BYOD Devices', setup parameters as shown below then click 'Connect'.

| 0             | <b>▲ ⑧ ⊡ ۞ 奈 "∥ ∎</b> 08:       | 51 |
|---------------|---------------------------------|----|
| ÷             | BYOD Devices                    |    |
| S<br>Si<br>Ir | EAP method<br>PEAP              |    |
| S             | Phase 2 authentication None     |    |
|               | CA certificate (unspecified)    |    |
| 4             | Identity<br>your school account |    |
|               | Anonymous identity              |    |
| 4             | Password<br>your password       |    |
| C. C.         | CANCEL CONNECT                  |    |

#### For iPhones/iPads:

Go to 'Settings'->'Wi-Fi', select 'BYOD Devices', use your school network account and password. Click 'Trust' in the following screen.

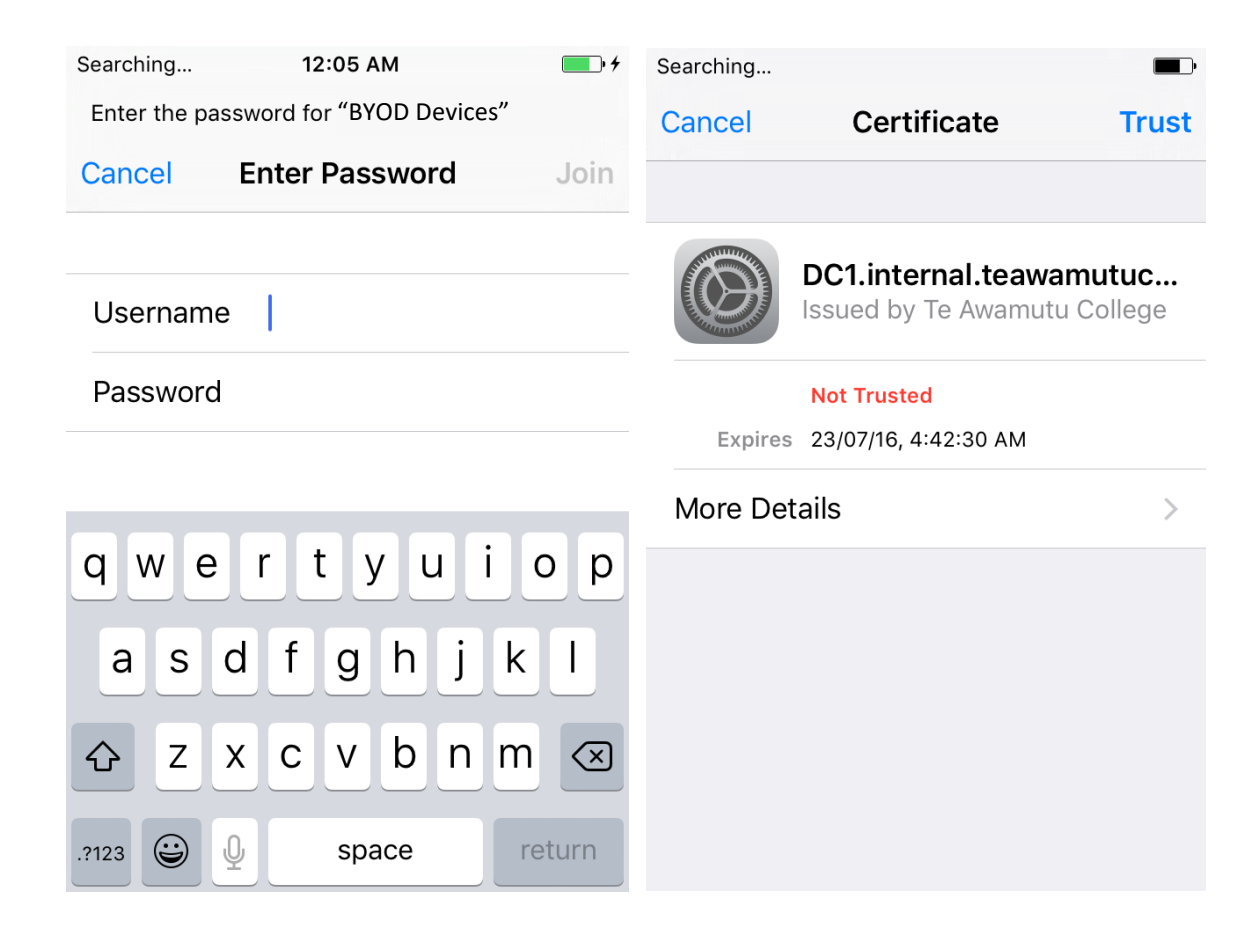